## **REQUERIMENTO**

Se pretender enviar um requerimento à sua Faculdade siga por favor os seguintes passos:

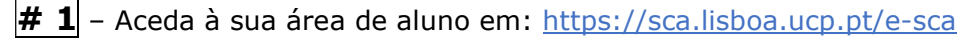

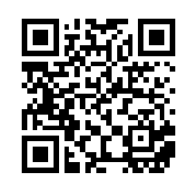

Se tiver problemas de acesso ao ESCA favor envie um email para helpdesk.sede@ucp.pt

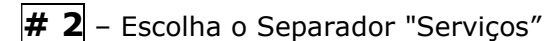

**# 3** – Escolha "Requerimento"

**# 4** – Selecione o assunto pretendido. Se não encontrar um assunto que se enquadre com a sua situação, escolha a opção "Outro".

| lovo pedido<br>/ Página inicial / Serviços / Novo pedido                                  |                                                    |
|-------------------------------------------------------------------------------------------|----------------------------------------------------|
| Requerimento                                                                              |                                                    |
| NOTA : Este requerimento será automaticamente anulado se não for pago no pra              | zo de 15 dias a partir da data de entrada do pedid |
| Efetuar pedido para:                                                                      |                                                    |
| ~                                                                                         | N. <sup>9</sup>                                    |
|                                                                                           |                                                    |
| DSTO PEDIDO:                                                                              |                                                    |
|                                                                                           |                                                    |
| Preencha o seguinte formulário:                                                           |                                                    |
| Clica no link para consultares os pagamentos associados aos vários tipos de requerimentos |                                                    |
| Exmo(a) Senhor(a): Diretor da Faculdade 🗸                                                 |                                                    |
| Assunto: Outro V                                                                          |                                                    |
|                                                                                           |                                                    |
|                                                                                           |                                                    |

**# 5** – Se tiver necessidade de anexar algum documento ao seu requerimento deverá enviá-lo, indicando o seu N.º de aluna(o) e N.º de requerimento no assunto do email, para academicservices.lisboa@ucp.pt

**#6** – Caso o seu requerimento tenha um custo associado (pode consultar no link em ESCA se tem), poderá aceder aos respetivos dados de pagamento, num prazo de 3 dias úteis, em "Pedidos/Ver detalhe/Requisitos", onde poderá ver "Entidade/Referência/Montante". O seu requerimento só será enviado para a sua faculdade após o pagamento do requerimento ter sido efetuado. Se não tem conta bancária em Portugal, deverá enviar email para tesouraria.sede@ucp.pt a solicitar o IBAN para realizar o pagamento.

**# 7** – Poderá ir consultando o seu pedido em "Pedidos/Ver detalhe", onde poderá verificar o despacho, assim que o requerimento passe a "Finalizado".

## **REQUEST**

If you would like to send a request to your Faculty, please follow the steps below:

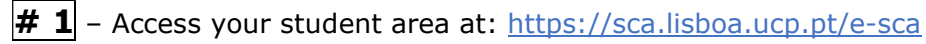

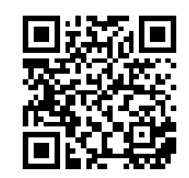

If you experience any problem related to your login details to ESCA, please send an email to <u>helpdesk.sede@ucp.pt</u>

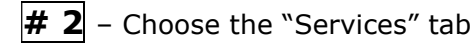

**# 3** – Choose "Request"

**# 4** – Choose the subject. If you can't find a subject that fits your situation, choose "Other".

| New request                        |                                                                        |
|------------------------------------|------------------------------------------------------------------------|
| Home page / Services               | s / New request                                                        |
| REQUEST CONTENT:                   |                                                                        |
| Fill in the following for          | m:                                                                     |
| Click on the following <u>lint</u> | sto check the payments associated with the different types of requests |
| Dear Sir/Madam:                    | Dean of Faculty 🗸                                                      |
| Subject:                           | Dther 🗸                                                                |
|                                    |                                                                        |

**#5** – If you need to associate documents to your request, please send them, <u>indicating your</u> <u>student number and request number at the email subject</u>, to <u>academicservices.lisboa@ucp.pt</u>

**#6** - If your request has an associated cost (please consult in ESCA the available link), you can check the payment details within 3 working days in "Requests/View details/Requirements", where you can see "Entity/Reference/Amount". Your request will only be sent to your faculty after it has been paid. If you do not have a bank account in Portugal, please send an email to tesouraria.sede@ucp.pt asking for the IBAN to proceed with the payment.

| # 7   | ′ – Yo | u can | consult | you   | r request in | "Requ | ests/View | details", | where | you | can | see | the a | answer |
|-------|--------|-------|---------|-------|--------------|-------|-----------|-----------|-------|-----|-----|-----|-------|--------|
| as so | oon a  | s the | request | is "C | Concluded".  |       |           |           |       |     |     |     |       |        |